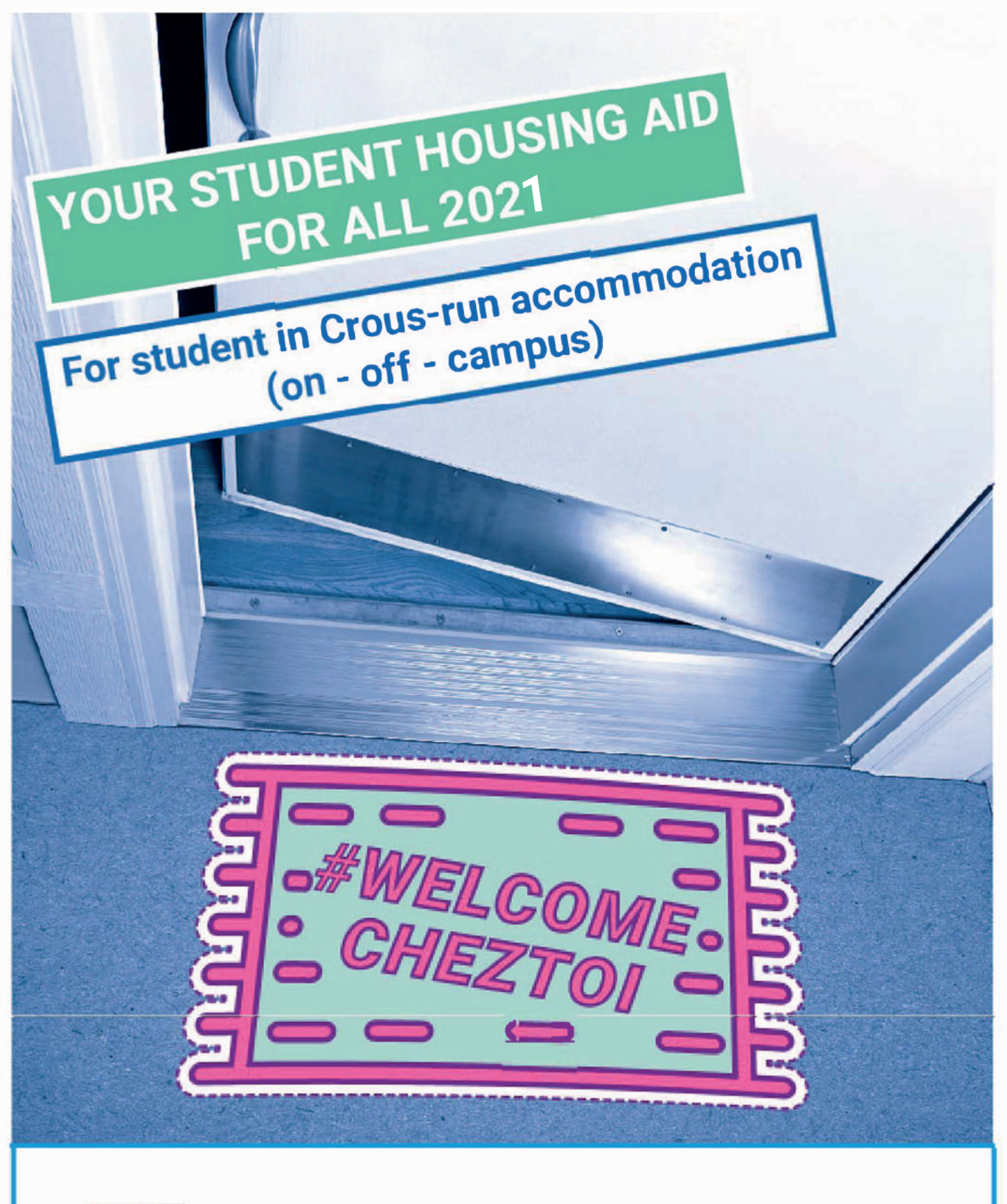

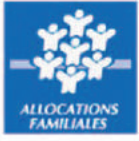

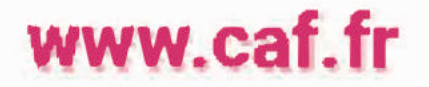

You are a student You are housed by the Crous You may be eligible for a housing allowance

# GO TO THE CAF.FR WEBSITE TO ENTER YOUR ONLINE APPLICATION FOR HOUSING ALLOWANCE

## You will first need to open a bank account in France. Remember to:

- Download the certificate available at the Cité-U department of your Crous either via the gateway "MesServices" (http://messervices.etudiant.gouv.fr) or on request from your Crous residence;
- Provide your bank account details (RIB);
- Detail the amount of your resources.

Any supporting documents you have to provide will be listed on the last page of this online application form.

Before beginning your online application, you can estimate the amount of your housing allowance in the heading "Les services en ligne : estimer vos droits".

#### **IMPORTANT INFORMATION**

- Apply for your housing allowance as soon as you enter the accommodation.
- The housing allowance entitlement will become active the month after you move in. For instance, if you move in September and you register your application straight away, you will start to receive housing allowance as from October. Your first housing allowance instalment will be paid between the 5th and 10th November.

## September

Date of entry into the accommodation

## October

Start date of entitlement to a Caf ALE

## November

October ALE paid between 5th and 10th November

# **REGISTER YOUR APPLICATION WITH A FEW SIMPLE** CLICKS AT CAF.FR

If you are already a CAF recipient, go to your "Mon compte" space to register your application.

If you are not a CAF recipient:

| DROITS ET PRESTATIONS                  |                                                                    |                                                                                                 |
|----------------------------------------|--------------------------------------------------------------------|-------------------------------------------------------------------------------------------------|
| LE VAS DEVENIR<br>PARENT               | JE MINFORME SUR<br>LE REA                                          | JE SUIS ÉTUDIANT                                                                                |
| <b>©</b>                               | AUTRES PRESTATIONS ?<br>Je me renseigne<br>sur les aides de la Caf | AUTRES SITUATIONS ?<br>Je décourre<br>mes droits selon ma situation                             |
| SERVICES EN LIGNE                      | Voir toutes les autres prestations                                 | Voir touries les autres situations                                                              |
| FAILE UNE SIMULATION                   | DEMANDER UNE PRESTATION                                            | Simular la montant de mes<br>allocations familiates<br>Ressources imposables 2016 du<br>loyer : |
| DÉCLARER UN CHANGEMENT DE<br>SITUATION | DEMANCER UNE ATTESTATION                                           | zt ext Continuer                                                                                |

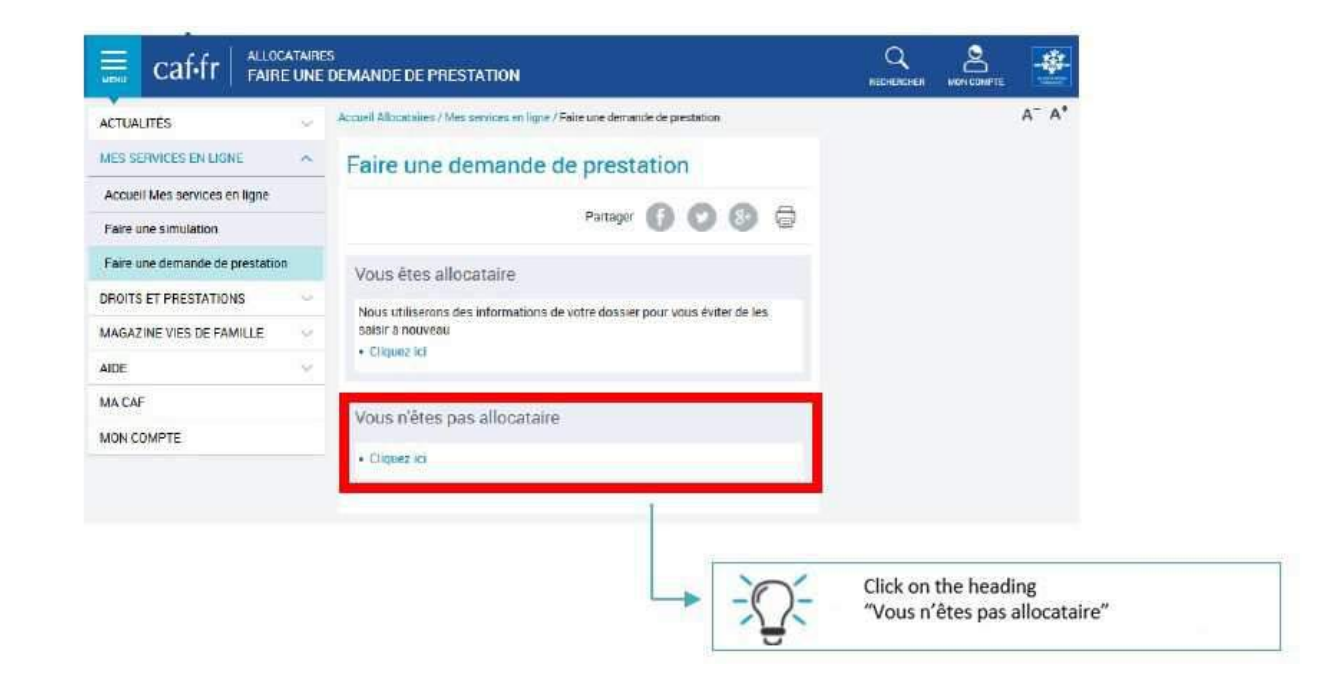

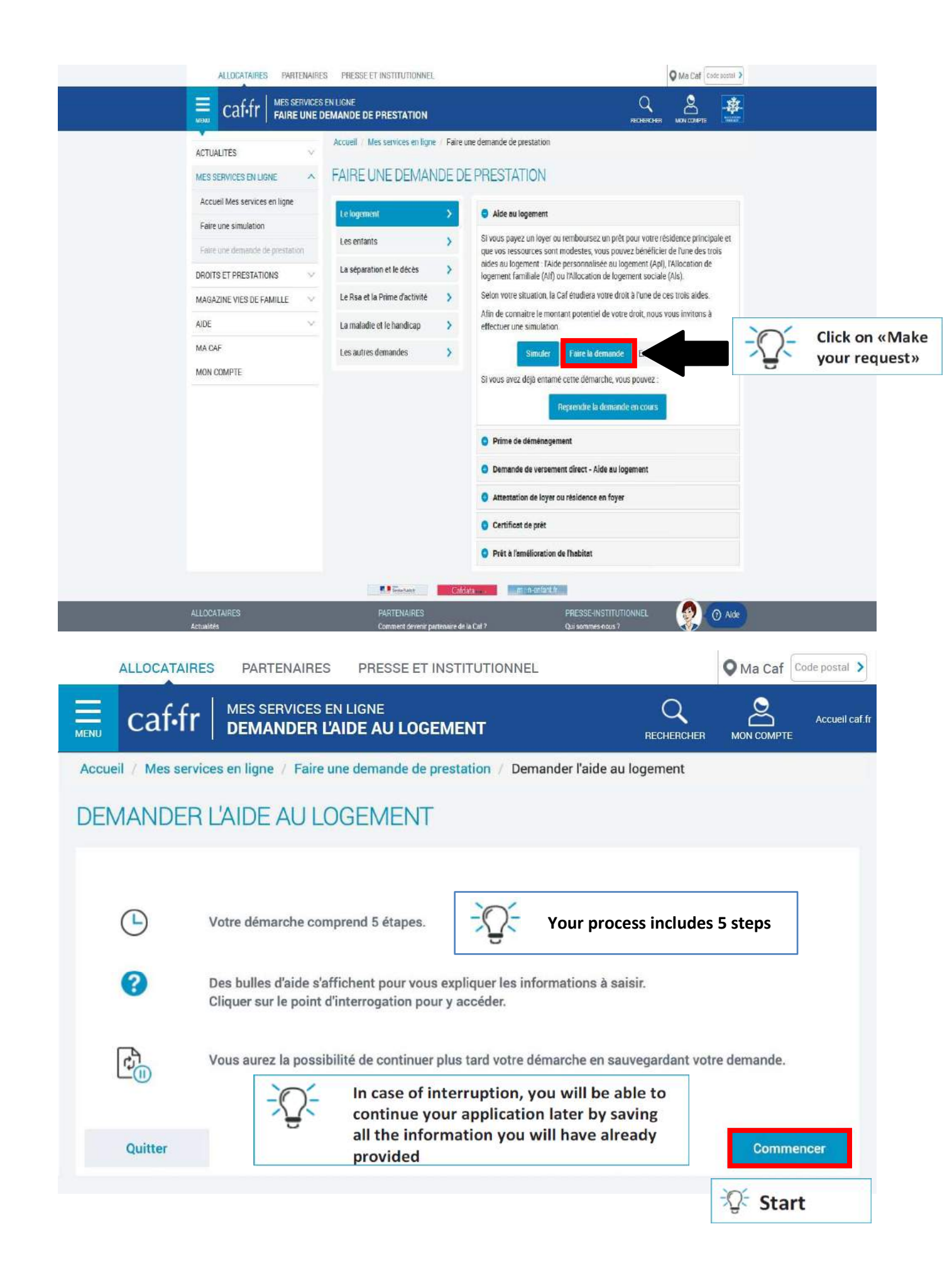

# **ESSENTIAL SUPPORTING DOCUMENTS**

If you are a foreign student, before proceeding with your online housing allowance application, make sure you have the following documents with you:

- Proof of your identity and civil status (national ID card or passport and birth certificate)
- if you are a European Union citizen: school certificate, copy of your European Health Insurance Card,
- if you are a student from a country outside the European Union: copy of vour valid residence permit.

You can send your supporting documents via email to the "Mon compte" space on the caf.fr website, or via the Caf-Mon compte smartphone application.

# **STEPS IN MAKING YOUR ONLINE APPLICATION**

# Step 1 "ACCESS"

Enter all necessary information as requested

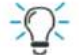

# - Some precisions

| DEMANDER L'A                                                                  | IDE AU LOGE                                         | MENT                        |                               |                    |                             |                                                                         |
|-------------------------------------------------------------------------------|-----------------------------------------------------|-----------------------------|-------------------------------|--------------------|-----------------------------|-------------------------------------------------------------------------|
| 1                                                                             | 2 3                                                 | 3                           | 4                             |                    |                             |                                                                         |
| ACCES                                                                         | SAISIE RECAPI                                       | TULATIF                     | FIN                           |                    |                             |                                                                         |
| ode postal et commune du                                                      | domicile pour lequel voi                            | us faites la dem            | ande d'aide au lo             | gement             |                             |                                                                         |
|                                                                               |                                                     |                             |                               |                    |                             |                                                                         |
| /ous êtes étudiant (hors sta                                                  | giaire, apprenti, en alter                          | mance)                      |                               |                    |                             |                                                                         |
| Oui                                                                           | Non                                                 |                             |                               |                    | -0-                         | You are a student                                                       |
| ous vivez en couple                                                           |                                                     |                             |                               |                    |                             | 1                                                                       |
| Oui                                                                           | Non                                                 |                             |                               |                    | -Q-                         | Do you live as a<br>couple?                                             |
| e nombre d'enfants et autre                                                   | s personnes présentes d                             | lans votre fover            | (sans compter v               | otre colocataire)  | 101                         | Description of the second                                               |
| 0                                                                             | s personnes presentes o                             | ians voire loyer            | (sails complet v              | Sile colocataire)  | -2-                         | address                                                                 |
|                                                                               |                                                     |                             |                               |                    | If you a<br>"0"             | re sharing a <mark>f</mark> lat enter                                   |
| Pour ce logement                                                              |                                                     | 2                           |                               | N fine to          |                             |                                                                         |
| Vous payez un lo                                                              | ver Vous                                            | pour un logem               | prêt immobilier<br>ent ancien | Vous rembi         | oursez un pré<br>un logemen | et immobilier<br>t neuf                                                 |
| ate d'entrée dans ce logeme                                                   | nt                                                  |                             |                               | ]                  |                             |                                                                         |
| jj/mm/aaaa                                                                    |                                                     | Date of e                   | entry of your<br>odation      |                    | ÷Q÷                         | Your pay a rent                                                         |
| ous êtes rattaché fiscalem                                                    | ent à vos parents 🔞                                 |                             |                               |                    |                             |                                                                         |
| Oui                                                                           | Non                                                 |                             |                               |                    | -Q:                         | Are you tax<br>attached to your<br>parents?                             |
| ous êtes                                                                      |                                                     |                             |                               |                    | ÷                           |                                                                         |
| Locataire ou colocatair                                                       | e Sc                                                | ous-locataire               | 0                             | Logé par le (      | ROUS                        |                                                                         |
| En føyer hors CROUS                                                           |                                                     |                             |                               |                    | - <u>`Q</u> `-              | You are in CROUS-<br>run student hall:<br>select "Logé par le<br>CROUS" |
| <ul> <li>Vous aurez besoin de l'att<br/>« Mes services » (http://m</li> </ul> | estation du CROUS dispo<br>esservices.etudiant.gouv | nible sur le servi<br>v.fr) | ce Cité-U de votre            | Crous accessible d | epuis le porta              | il 📕                                                                    |
| Retourner à la page d'acce                                                    | ueil                                                |                             |                               |                    | Continuer                   |                                                                         |

|                                              | 1                                                        | 2                                  |                                  | 3                                        | 4                                                |                                                                                |
|----------------------------------------------|----------------------------------------------------------|------------------------------------|----------------------------------|------------------------------------------|--------------------------------------------------|--------------------------------------------------------------------------------|
| AC                                           | CES                                                      | SAISI                              | E RECA                           | APITULATIF                               | FIN                                              |                                                                                |
| Avant d<br>choisie.<br>Vous all<br>d'interru | e commence<br>lez recevoir u<br>uption.                  | er, merci de<br>un numéro          | e saisir votre n<br>de sauvegard | numéro de téléphor<br>le vous permettant | ne portable ou votre con<br>de commencer votre d | urriel et de répondre à la question secré<br>émarche et de la reprendre en cas |
| Saisir v                                     | otre courriel                                            | ou télépho                         | one portable                     |                                          |                                                  | ¥                                                                              |
| adres                                        | se@xxx.com                                               | ou 06000                           | 00000                            |                                          | -Q- Be                                           | fore you start, please enter your<br>one number or your email addres           |
| Confirm                                      | ner le courrie                                           | l ou téléph                        | one portable                     | -                                        | and answe<br>will then re                        | r the selected secret question. Yo<br>eceive a backup number that will         |
| adres                                        | se@xxx.com                                               | ou 05000                           | 00000                            |                                          | allow you t<br>in case of i                      | to start your process and resume interruption                                  |
| Choisir u                                    | ne question s                                            | ecrète 🗲                           |                                  |                                          |                                                  |                                                                                |
| <b>0</b> N                                   | lom de votre n                                           | neilleur ami                       | d'enfance                        | 0                                        | Votre film préféré                               | 1. Name of your best<br>childhood friend                                       |
| 3 Votre héros d'enfance                      |                                                          | A Nom de votre animal              |                                  | 2. Your favorite movie                   |                                                  |                                                                                |
| G                                            | Nom d                                                    | e votre écol                       | le                               | 6 Nom                                    | de jeune fille de votre mèr                      | e 3. Your childhood hero                                                       |
|                                              |                                                          |                                    |                                  |                                          |                                                  | 4. Name of your pet                                                            |
| éponse                                       |                                                          |                                    |                                  |                                          |                                                  | <ol> <li>Name of your school</li> <li>Your mother's maiden nan</li> </ol>      |
| ÷Q÷ v                                        | Vrite down                                               | the answ                           | wer to the se                    | ecret question                           | 1                                                |                                                                                |
| Aba                                          | ndonner                                                  |                                    |                                  |                                          |                                                  | Continuer                                                                      |
|                                              |                                                          | rimorun                            | o dómarah                        |                                          | -O- Res                                          | ume or delete an ongoing reques                                                |
| rondn                                        | e ou supp                                                |                                    | euemarch                         | le en cours                              | 1                                                |                                                                                |
| rendr                                        |                                                          | éléphone                           | portable                         |                                          |                                                  |                                                                                |
| ir votre                                     | courriel ou t                                            | erepriorie                         |                                  |                                          |                                                  |                                                                                |
| ir votre<br>esse@x                           | courriel ou t<br>xx.com ou 0                             | 60000000                           | 0                                |                                          |                                                  |                                                                                |
| ir votre<br>esse@x                           | courriel ou t<br>xx.com ou 0<br>néro de sauv             | 60000000<br>vegarde                | Mo                               | ode accessible 🧃                         | Backup num                                       | ber                                                                            |
| ir votre<br>esse@x<br>ir le nur              | courriel ou t<br>xx.com ou 0<br>néro de sauv             | 60000000<br>vegarde                | Ma<br>A                          | ode accessible 🧃                         | Deckup num                                       | ber                                                                            |
| ir votre<br>esse@x<br>ir le nur<br>chiffres  | courriel ou t<br>xx.com ou 0<br>néro de sauv             | 60000000<br>vegarde                | IO<br>Mr                         | ode accessible                           | Backup num                                       | ber                                                                            |
| ir votre<br>esse@x<br>ir le nur<br>hiffres   | courriel ou t<br>xx.com ou 0<br>méro de sau              | 6000000<br>vegarde                 |                                  | ode accessible                           | Backup num<br>Enter here ti<br>by using this     | ber<br>he backup number you received<br>keyboard                               |
| ir votre<br>esse@x<br>ir le nur<br>chiffres  | courriel ou t<br>xx.com ou 0<br>néro de sauv<br>2 8      | 60000000<br>vegarde<br>4<br>7      | ID<br>Mr                         | ode accessible                           | Backup num<br>Enter here tl<br>by using this     | ber<br>he backup number you received<br>keyboard                               |
| ir votre<br>esse@x<br>ir le nur<br>hiffres   | courriel ou t<br>xx.com ou 0<br>méro de saur<br>2 8<br>6 | 60000000<br>vegarde<br>4<br>7<br>9 | 0<br>Mr                          | ode accessible                           | Enter here they using this                       | ber<br>he backup number you received<br>keyboard                               |

# Step 2 "DATA ENTRY"

Enter the information on your situation, your contact details, your bank details, your resources and your accommodation.

Further details

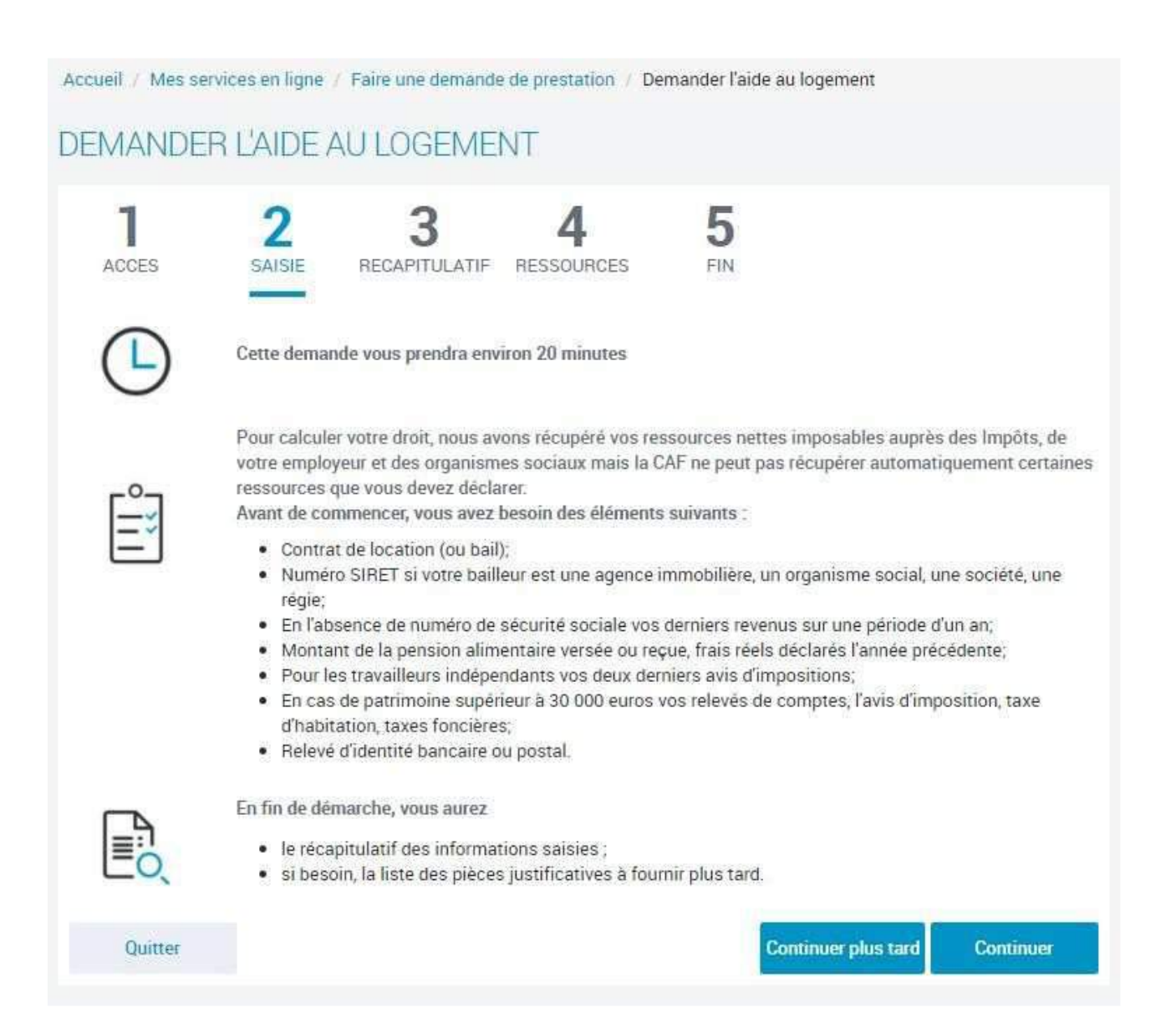

Declare all your income received for the year in question, whether received in France or abroad. If you have no resources, check the box "Aucunrevenu". Do not declare grants allocated based on social criteria or under the Erasmus scheme.

This information is shown on the certificate received from your CROUS

| Accueil / Mes services en ligne / Faire un          | e demande de prestation / Demander Faide au l             | ogement                        |                                            |
|-----------------------------------------------------|-----------------------------------------------------------|--------------------------------|--------------------------------------------|
| DEMANDER LAIDE AU LU                                | GEMENT                                                    |                                |                                            |
| 1 2<br>ACCES SAISIE RECAR                           | 3 4 5                                                     |                                |                                            |
| Situation                                           | Contact                                                   | Lagement                       |                                            |
| VOUS @                                              |                                                           |                                |                                            |
| Etat civil<br>Sexe                                  |                                                           |                                |                                            |
| Masculin Féminin                                    |                                                           |                                |                                            |
| Nom de famille 🔞                                    | Prénom                                                    |                                |                                            |
| ∛ਊ⊱ Last name                                       | ∹Q <sup>∈</sup> First name                                |                                |                                            |
| Nom đusage 🚱<br>Numěro de Sécurité sociale 🌚        | Date de naissance                                         |                                |                                            |
| Lieu de naissance                                   |                                                           |                                |                                            |
| France métropolitaine ou<br>Département d'Outre-mer | Collectivités d'Outre-mer                                 | Etranger                       | "Place of<br>birth": click<br>on "foreign" |
| Nationalite                                         |                                                           |                                | ▶                                          |
| Française                                           | UE, EEE ou Suiste                                         | Autre                          | -0-                                        |
| 🕕 Le Royaume-Uni n'est plus membre de l'Uni         | on Européenne. Si vous étes de nationalité britanique, vo | us devez selectionner 'Autre'. | Nationality:                               |
| Vous arrivez de l'étranger                          |                                                           |                                | French / EU,<br>FFF or Swiss               |
| Oui                                                 | "Are you coming from al<br>Yes/ No                        | broad?"                        | / Other                                    |
| Précédent Quitter                                   | Cont                                                      | inuer plus tard Continuer      |                                            |
|                                                     |                                                           |                                |                                            |

| 1 2<br>ACCES SAISIE RECAR | 3 4 5                | 5                                      |
|---------------------------|----------------------|----------------------------------------|
| Situation                 | Contact              | Logement                               |
| OUS<br>tuation familiale  |                      | • Family situation"                    |
| 1 Célibataire             | 2 Divorcé(e)         | Séparé(e) après vie commune ou<br>PACS |
| Séparé(e) de fait Ø       | Séparé(e) légalement | Veut(ve)                               |
| Précédent Quitter         |                      | Continuer plus tard Continuer          |
|                           |                      |                                        |

- 2. Divorced
- 3. Separated after marital life

- 4. De facto separated 5. Legally separated
- 6. Widow(er)

| Etudiant                                                                                                    | Etudiant et activité salariée                                                                          |
|----------------------------------------------------------------------------------------------------|----------------------------------------------------------------------------------------------------|
| Etudiant et activité non salariée                                                                                                    | Etudiant hospitalier                                                                                   |
| Oui Non<br>Oui Non<br>Ous bourses attribuées dans le cadre de recherche, de stage (CNRS<br>d'excellence ne permettent pas le statut d'étudiant boursier | "Do you benefit from a<br>scholarship?<br>.CNE) ou d'échanges européens (Erasmus, Socrates) ou bourses |
|                                                                                                    | Deux de l'armaniame                                                                                    |
| om de l'organisme qui a accordé la bourse                                                                                                    | - Organization country"                                                                                |
| Iom de l'organisme qui a accordé la bourse<br>Q- "Name of the organization which awarded the scholarship"<br>Adresse de l'organisme                     | "Organization country"                                                                                 |

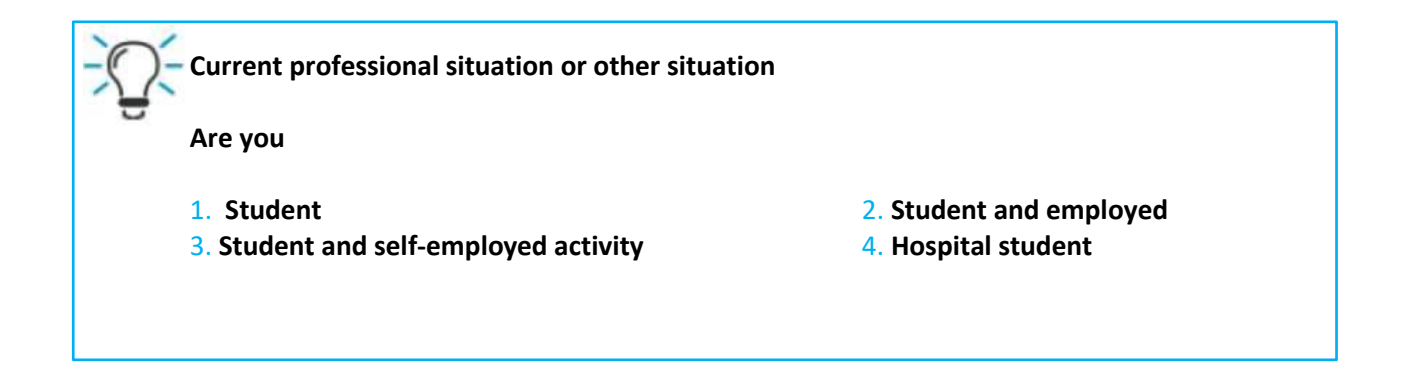

|                                                                                                    | de de prestation / De               | mander l'aide au l                        | ogement                           |         |
|----------------------------------------------------------------------------------------------------|-------------------------------------|-------------------------------------------|-----------------------------------|---------|
| DEMANDER L'AIDE AU LOGEME                                                                                                    | ENT                                 |                                           |                                   |         |
|                                                                                                    | 4                                   | 5                                         |                                   |         |
|                                                                                                    | nessounces                          | EIN.                                      |                                   |         |
| Situation                                                                                                    | Contect                             |                                           | Logement                          |         |
|                                                                                                    |                                     |                                           |                                   |         |
| Adresse                                                                                                    |                                     |                                           | -O- Date of entry into the accomm | odation |
| une genee ons re ogenen                                                                                                    |                                     |                                           |                                   | oution  |
| Pays                                                                                                    | Code pos                            | tal ou commune                            |                                   |         |
| Country                                                                                                    | - <u>Û</u> -                        | Postal code or Cit                        | /                                 |         |
| N° et voie / Lieu-dit                                                                                                    | Complém                             | ent d'adresse <table-cell> 🚱</table-cell> |                                   |         |
| N' and name of the street / locality                                                                                                    | <u>Å</u>                            | Additional addres                         |                                   |         |
| Précédent Quitter                                                                                                    |                                     | Cont                                      | inuer plus tard Continuer         |         |
| Accueil / Mes services en ligne / Faire une deman                                                                                                    | ide de prestation 🦨 Der             | mander l'aide au l                        | ogement                           |         |
|                                                                                                    |                                     |                                           |                                   |         |
| DEMANDER L'AIDE AU LOGEMI                                                                                                    | ENT                                 |                                           |                                   |         |
| DEMANDER L'AIDE AU LOGEMI                                                                                                    | ent<br>4                            | 5                                         |                                   |         |
| DEMANDER L'AIDE AU LOGEMI<br>1 ACCES 2 3<br>RECAPITULATIF                                                                                                    | ENT<br>4<br>F RESSOURCES            | <b>5</b><br>FIN                           |                                   |         |
| DEMANDER L'AIDE AU LOGEMI<br>1 ACCES 2 SAISIE RECAPITULATIF<br>Situation                                                                                                    | ENT<br>4<br>F RESSOURCES            | 5<br>FIN                                  | Logement                          |         |
| DEMANDER L'AIDE AU LOGEMI<br>1<br>ACCES 2<br>SAISIE 3<br>RECAPITULATION                                                                                                    | ENT<br>4<br>F RESSOURCES            | 5<br>FIN                                  | Logement                          |         |
| DEMANDER L'AIDE AU LOGEMI<br>1 2 3<br>ACCES SAISIE RECAPITULATION                                                                                                    | ENT<br>4<br>F RESSOURCES<br>Contact | 5<br>FIN                                  | Logement                          |         |
| DEMANDER L'AIDE AU LOGEMI<br>1 ACCES 2 3<br>RECAPITULATION<br>Situation<br>Téléphone et courriel                                                                                                    | ENT<br>4<br>F RESSOURCES<br>Contact | 5<br>FIN                                  | Logement                          |         |
| DEMANDER L'AIDE AU LOGEMI<br>1 ACCES 2 SAISIE 3 RECAPITULATION 3 Invision Téléphone et courriel Téléphone (portable de préférence)                                                                                          | ENT<br>4<br>F RESSOURCES<br>Contact | 5<br>FIN                                  | Logement                          |         |
| DEMANDER L'AIDE AU LOGEMI<br>1 ACCES 2 SAISIE 3 RECAPITULATION Situation Téléphone et courriel Téléphone (portable de préférence)  Courriel Courriel                                                                        | ENT<br>4<br>F RESSOURCES<br>Contact | 5<br>FIN                                  | Logement                          |         |
| DEMANDER L'AIDE AU LOGEMI<br>1<br>ACCES 2<br>SAISIE 3<br>RECAPITULATIN<br>Situation<br>Téléphone et courriel<br>Téléphone (portable de préférence)<br>$\widehat{v}$ Phone number<br>Courriel<br>$\widehat{v}$ Email address | ENT<br>4<br>F RESSOURCES<br>Contact | 5<br>FIN                                  | Logement                          |         |
| DEMANDER L'AIDE AU LOGEMI<br>1<br>ACCES 2<br>SAISIE 3<br>RECAPITULATION<br>Situation<br>Téléphone et courriel<br>Téléphone (portable de préférence)<br>Téléphone number<br>Courriel<br>Courriel<br>Courriel<br>Courriel     | ENT<br>4<br>F RESSOURCES<br>Contact | 5<br>FIN                                  | Logement                          |         |

| 1                     | 2                                    | 3 4 5                          |                                                                                                    |
|-----------------------|--------------------------------------|--------------------------------|----------------------------------------------------------------------------------------------------|
| ACCES                 | Situation                            | Contact                        | Logement                                                                                                    |
| Caractéristiq         | ues du logement                      |                                | - Sis your accommodation in<br>CROUS approved?                                                                                         |
| Oui<br>Code locataire | Non                                  | Confirmation du code locataire | Tenant code<br>⇔ The requested information is<br>available on the certificate provided by<br>the CROUS                                 |
| Type de logem         | ent 2                                | Chambre rehabilitee 3          | Studio creé après rehabilitation 4                                                                                                    |
| Surface du log        | ement 🚱                              | Logement meublé                | - <u>`Q</u> :-                                                                                                    |
| Vous êtes en c<br>Oui | m <sup>2</sup><br>olocation Ø<br>Non | Oui                            | <ol> <li>Type of accommodation</li> <li>Room</li> <li>Rehabilitated room</li> <li>Studio apartment</li> </ol>                          |
| Montant du loy        | rer<br>€                             |                                | created after<br>rehabilitation<br>5. Size of the accommodati<br>6. Furnished housing                                                  |
| Date de début         | du contrat de location o             | u du bail                      | <ol> <li>Amount of the rent</li> <li>Are you in a shared<br/>apartment?</li> <li>Start date of rental or lease<br/>contract</li> </ol> |
| Mois du premi         | er loyer payé                        |                                | 10. Month of first rent paid                                                                                                    |

| Accueil / Mes se                       | ervices en ligne /                   | Faire une demande              | e de prestation / De | emander l'aide au | logement                                                                                                    |                                                               |
|----------------------------------------|--------------------------------------|--------------------------------|----------------------|-------------------|----------------------------------------------------------------------------------------------------|---------------------------------------------------------------|
| DEMANDE                                | R L'AIDE A                           | U LOGEME                       | NT                   |                   |                                                                                                    |                                                               |
| <b>1</b><br>ACCES                      | 2<br>SAISIE                          | 3<br>RECAPITULATIF             | 4<br>RESSOURCES      | 5<br>FIN          |                                                                                                    |                                                               |
|                                        | Situation                            | $\rangle$                      | Contact              | Σ                 | Logem                                                                                                    | ent                                                           |
| Votre bailleur                         | 0                                    |                                |                      | _                 |                                                                                                    |                                                               |
| Votre bailleur ré                      | side                                 |                                |                      |                   | You                                                                                                    | ur lessor lives:<br>France / Abroad                           |
|                                        | En France                            |                                | A l'étranger         |                   |                                                                                                    | · · ·                                                         |
| Précédent                              | Quitt                                | er                             |                      | Con               | tinuer plus tard                                                                                                 | Continuer                                                     |
|                                        |                                      |                                |                      |                   |                                                                                                    |                                                               |
| Accueil / Mes ser                      | rvices en ligne /<br>R L'AIDE A      | Faire une demande              | de prestation / De   | mander l'aide au  | logement                                                                                                    |                                                               |
| ACCES                                  | SAISIE                               | 3<br>RECAPITULATIF             | 4<br>RESSOURCES      | <b>D</b><br>FIN   |                                                                                                    |                                                               |
|                                        | Situation                            | $\rightarrow$                  | Contact              | Σ                 | Logem                                                                                                    | ent                                                           |
| Informations<br>Vous occupez ur<br>Oui | complément<br>n second logeme<br>Noi | aires<br>nt en raison d'un sta | ige ou d'un apprenti | ssage             | Additional in<br>You occupy a<br>accommodati<br>internship or a<br>Yes / No                                      | nformation<br>second<br>on because of an<br>an apprenticeship |
| Drácádont                              | Quintan                              |                                |                      |                   | and the second second second second second second second second second second second second second second second |                                                               |

# Step 3 "SUMMARY"

- · Check the information you have entered.
- · Confirm the information in order to save your application.
- Provide all supporting documents as necessary.

#### Note

At the end of your situation "Summary":

Don't forget to accept the conditions of use for the service

Accueil / Mes services en ligne / Faire une demande de prestation / Demander l'aide au logement

# DEMANDER L'AIDE AU LOGEMENT

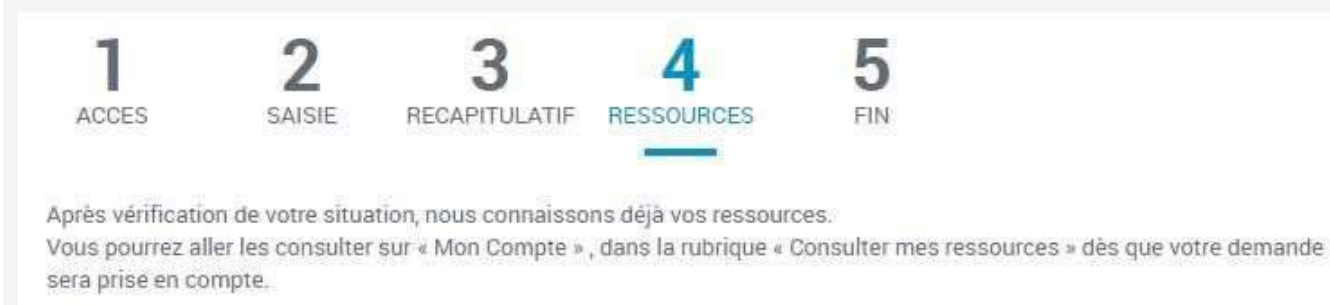

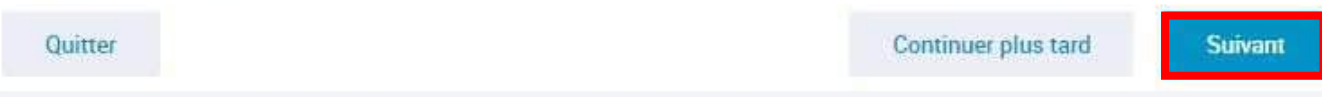

# Step 4 "CONFIRMATION"

Once you have confirmed your application, you will receive a CAF number. This will be shown on the screen on completion of your application.

#### Keep this number carefully

Your CAF number and password will enable you to log in to your "Mon compte" space. We recommend that you save your completed application summary.

| EMANDE<br>1<br>Acces                                                 | R L'AIDE                                                                   | AU LOGEM<br>3<br>RECAPITULAT                                                       | IENT<br>4                                          | <b>5</b><br>FIN                  |                                                                                                    |
|----------------------------------------------------------------------|----------------------------------------------------------------------------|------------------------------------------------------------------------------------|----------------------------------------------------|----------------------------------|----------------------------------------------------------------------------------------------------|
| Votre deman<br>Votre numéro al<br>Conservez-le bie                   | ide a bien été<br>llocataire est :<br>en, il vous sera<br>: allons étudier | é enregistrée<br>XXXXX<br>demandé pour tour<br>vos droits.                         | Pour bene<br>XXXXX<br>Ites vos démarches a         | fits recipient nu<br>vec la Caf. | mber is:                                                                                                    |
| EQ Vous<br>•                                                         | pouvez télécha<br>Le récapitulati<br>Ce récapitulati<br>Le récapitulati    | arger dès maintena<br>f de votre demande<br>arger<br>f de votre dèclarati<br>arger | ant :<br>e d'aide au logement<br>ion de ressources | or<br>co<br>m                    | As of now, you can download:<br>- your situation recap<br>- your request for housing aid recap<br>do it later in the "my account" (mon<br>ompte) section "follow my steps" (suiv<br>es démarches) |
| O<br>Vous pensez<br>Vous pouvez à                                    | Vous pouvez aus<br><b>avoir fait une</b><br>tout moment in                 | si retrouver vos récap<br><b>erreur ?</b><br>Iformer la Caf que y                  | pitulatifs dans la rubriqu<br>yous yous êtes tromi | e Suivre mes déma                | rches dès que votre demande est traitée.                                                                                                    |
| déclarer une inf<br>Votre avis con<br>Pour nous aide<br>Je do<br>MON | formation. Cela<br>mpte !<br>r à améliorer no<br>nne<br>aVIS               | s'appelle le droit à                                                               | i l'erreur.<br>2 minutes pour donr                 | ier votre avis sur               | cette démarche.                                                                                                    |

#### FOR FURTHER INFORMATION

Go to the website caf.fr, and take a look at the Facebook page "caf - Logement Etudiants", +33 (0)9 69 32 52 52 (from Monday to Friday, service free of charge).